## ►►► POST IC (Batch)

### วัตถุประสงค์

เพื่อใช้สำหรับเลือกรายการบันทึกจากระบบต่างๆที่มีการบันทึกรายการสินค้า เพื่อนำ รายการต่างๆที่ได้จากการคำนวณนี้ไปบันทึกปรับปรุงรายการสินค้าในระบบ IC ให้แสดง ยอดคงเหลือถูกต้องมากยิ่งขึ้น

#### คำอธิบาย

#### หน้าต่างบันทึกจะแบ่งการบันทึกข้อมูลออกเป็น 2 **ส่วน** คือ

| Post IC      | เป็นการเลือกหน้าต่างบันทึกรายการที่ต้องการนำไป   |  |  |  |  |  |  |
|--------------|--------------------------------------------------|--|--|--|--|--|--|
|              | ปรับปรุงยอดสินค้าในระบบ IC                       |  |  |  |  |  |  |
| View Doc No. | เป็นการแสดงรายการเอกสารของหน้าต่างบันทึกที่เลือก |  |  |  |  |  |  |
|              | มาเพื่อปรับปรุงยอดสินค้าในระบบ IC                |  |  |  |  |  |  |

# ขั้นตอนการทำงาน

- สำหรับการ Post IC (Batch) มีขั้นตอนการทำงานดังนี้
  - ให้ระบุวันที่ตามช่วงวันที่ ที่ต้องการ Post รายการ
  - □ ถ้าต้องการจะเลือก Post IC แบบ Process เฉพาะรายการที่เป็นสินค้าชุด ให้ Click √
  - จากนั้นให้เลือกว่าต้องการ Post รายการทุกสาขา หรือเลือก Post เฉพาะสาขา ปัจจุบัน
  - จากนั้นให้ Click เลือกหน้าต่างบันทึกรายการที่ต้องการ Post IC ที่ Column
    "S " ซึ่งโปรแกรมจะแสดง " รหัส LINK IC " ให้อัตโนมัติตามการกำหนด เอกสารเชื่อม IC ไว้
  - หากต้องการที่จะ Post เป็นบางเอกสาร ให้ทำการ Key เลขที่เอกสารที่ ต้องการที่ Column " จากเลขที่เอกสาร " หรือจะไม่เลือกก็ได้
  - หากต้องการดูรายละเอียดของรายการที่เลือกไว้ให้ Click ที่ ซึ่งรายการต่างๆ จะแสดงที่ Tab View Doc No.

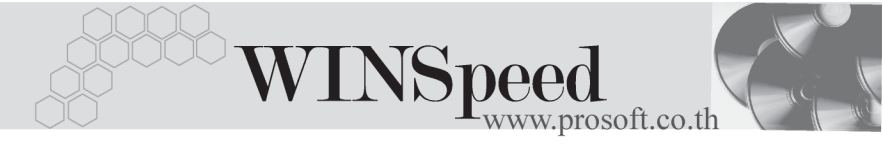

| Post IC (Batch)                                                                                                    |                                                                                   |                                 |            |                                              |           |                 |  |  |  |  |
|----------------------------------------------------------------------------------------------------|-----------------------------------------------------------------------------------|---------------------------------|------------|----------------------------------------------|-----------|-----------------|--|--|--|--|
| Dati                                                                                                    | e Options <u>Today</u><br>จากวันที่ <u>14/03/2548 </u> ถึง<br>Process เฉพาะรายการ | ี่ 14/03/2548<br>ที่มีสินค้าชุด | C Pos      | เขกสาขา<br>เฉพาะสาขาปัจจุบั<br>สาขา ตัวอย่าง | ju        | Post IC (Batch) |  |  |  |  |
| S                                                                                                    | ાક્ષપ્ર                                                                           | Link IC                         | จากวันที่  | ถึงวันที่                                    | จากเลขที่ | ถึงเลขที่ Р 🔺   |  |  |  |  |
|                                                                                                    | ซื้อเงินเชื่อ                                                                     | 309                             | 11         | 11                                           |           |                 |  |  |  |  |
|                                                                                                    | ลดหนี้เจ้าหนี้                                                                    | 310                             | 11         | 11                                           |           |                 |  |  |  |  |
|                                                                                                    | เพิ่มหนี้เจ้าหนึ                                                                  | 311                             | 11         | 11                                           |           |                 |  |  |  |  |
|                                                                                                    | ซื้อสด                                                                            | 312                             | 11         | 11                                           |           |                 |  |  |  |  |
|                                                                                                    | รับคืน,ลดหนี้(เงินสด)                                                             | 114                             | 11         | 11                                           |           |                 |  |  |  |  |
|                                                                                                    | เพิ่มหนี้ลูกหนึ่                                                                  | 110                             | 11         | 11                                           |           |                 |  |  |  |  |
|                                                                                                    | ลดหนี้ลูกหนึ่                                                                     | 109                             | 11         | 11                                           |           |                 |  |  |  |  |
|                                                                                                    | ขายสด                                                                             | 108                             | 11         | 11                                           |           |                 |  |  |  |  |
|                                                                                                    | ชายเชื้อ                                                                          | 107                             | 11         | 11                                           |           |                 |  |  |  |  |
|                                                                                                    | บันทึกเบิก                                                                        | 703                             | 14/03/2548 | 14/03/2548                                   |           |                 |  |  |  |  |
|                                                                                                    | รับคืนจากการเบิก                                                                  | 704                             | 11         | 11                                           |           |                 |  |  |  |  |
|                                                                                                    | รับสินค้าผลิตเสร็จ                                                                | 705                             | 11         | 11                                           |           |                 |  |  |  |  |
|                                                                                                    | ส่งคืนสินค้าผลิตเสร็จ                                                             | 706                             | 11         | 11                                           |           |                 |  |  |  |  |
|                                                                                                    | ปรับปรุงเพิ่มลดสินค้า                                                             | 707                             | 11         | 11                                           |           |                 |  |  |  |  |
|                                                                                                    | โอนย้ายสินค้า                                                                     | 710                             | 11         | 11                                           |           |                 |  |  |  |  |
|                                                                                                    | สินค้าคงเหลือยกมา                                                                 | 711                             | 11         | 11                                           |           |                 |  |  |  |  |
|                                                                                                    | ปรับปรุงสินค้าอัตโนมัติ                                                           | 718                             | 11         | 11                                           |           |                 |  |  |  |  |
| Post IC Post IC P |                                                                                   |                                 |            |                                              |           |                 |  |  |  |  |

ชิตัวอย่างการแสดงข้อมูล Post IC (Batch) Tab Post IC

บริษัท โปรซอฟท์ คอมเทค จำกัด

 ให้ Click เลือกที่บรรทัดรายการเอกสารที่ต้องการดูรายละเอียดการ Post จากนั้นให้ Click ที่ เพื่อให้โปรแกรมแสดงรายละเอียดของเอกสารตามที่เลือกนั้นว่ามี รายการใดบ้าง

| Post IC (Batch)                                                                                                    |         |            |            |                 |               |  |  |  |  |
|----------------------------------------------------------------------------------------------------|---------|------------|------------|-----------------|---------------|--|--|--|--|
| Date Options Today                                                                                                    |         |            |            |                 |               |  |  |  |  |
| ડ હ્યપ્ર                                                                                                    | Link IC | จากวันที่  | ถึงวันที่  | จากเลขที่       | ถึงเลชที่ P 🔺 |  |  |  |  |
| 🔲 เพิ่มหนี้ลูกหนึ่                                                                                                    | 110     | 11         | 11         |                 |               |  |  |  |  |
| 🔲 จดหนี้ลูกหนี้                                                                                                    | 109     | 11         | 11         |                 |               |  |  |  |  |
| 🔲 ขายสด                                                                                                    | 108     | 11         | 11         |                 |               |  |  |  |  |
| 🗖 ขายเชื่อ                                                                                                    | 107     | 11         | 11         |                 |               |  |  |  |  |
| 🗹 บันทึกเบิก                                                                                                    | 703 *   | 14/03/2548 | 14/03/2548 |                 |               |  |  |  |  |
| รับคืนจากการเบิก                                                                                                    | 704     | 11         | - 77       |                 |               |  |  |  |  |
| 📃 รับสินค้าผลิตเสร็จ                                                                                                    | 705     | //         | 11         |                 | ¥ •           |  |  |  |  |
|                                                                                                    |         |            |            |                 |               |  |  |  |  |
| No. วันที่เอกสาร เลขที่เอกสาร                                                                                                    |         | ประเภทเ    | อกสาร      | เอกสารเชื่อม IC |               |  |  |  |  |
| 1 14/03/2548 ICII-00007                                                                                                    | บันทัก  | บันทึกเบิก |            | 703             |               |  |  |  |  |
| 2 14/03/2548 ICII-00008                                                                                                    | บันทึก  | บันทึกเบิก |            | 703             |               |  |  |  |  |
| 3 14/03/2548 ICII-00009                                                                                                    | บันทึก  | บันทึกเบิก |            | 703             |               |  |  |  |  |
| 4 14/03/2548 ICII-00010                                                                                                    | บันทึก  | บันทึกเบิก |            | 703             |               |  |  |  |  |
|                                                                                                    |         |            |            |                 |               |  |  |  |  |
| Post IC      Image: Close        New      Image: Close      Post IC      Image: Close      Post IC      Post IC      Post IC      Post IC      Post IC      Post IC      Post IC      Post IC      Post IC      Post IC      Post IC      Post IC      Post IC      Post IC      Post IC      Post IC      Post IC      Post IC      Post IC |         |            |            |                 |               |  |  |  |  |

ชิตัวอย่างการแสดงข้อมูล Post IC (Batch) Tab View Doc No.

♦ เมื่อกำหนดข้อมูลที่ต้องการเรียบร้อยแล้วให้ Click Post IC 目๛ เ⊂

6